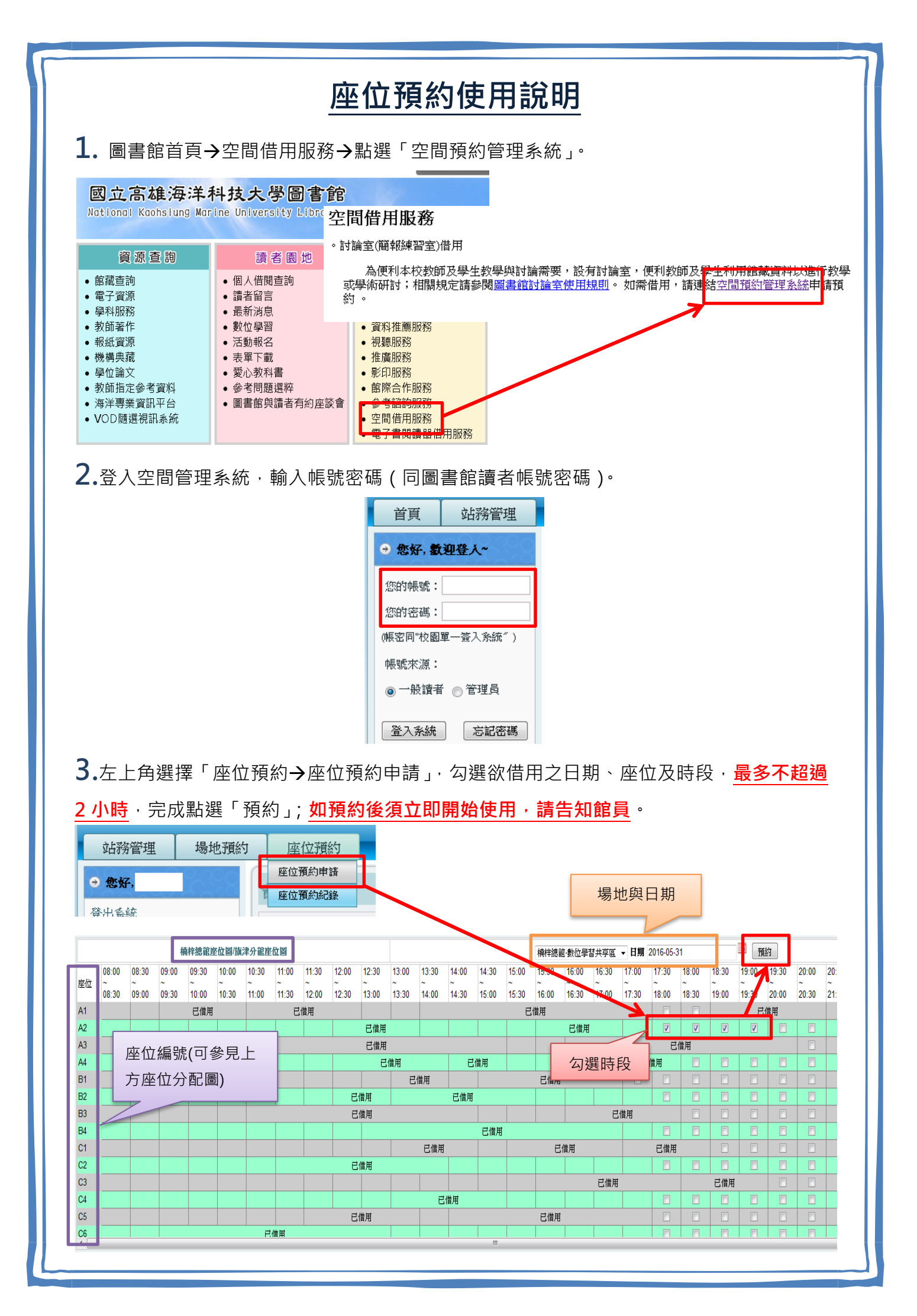

| <b>4.</b> 系統會自動帶入個人資訊·選擇「使用目的」後·點選「儲存」。         |         |
|-------------------------------------------------|---------|
| x                                               |         |
| 機位 内容                                           |         |
| 中阔人概號 A22                                       |         |
| 中線人 杯華台<br>電子信箱<br>weilinglin@mail.nkmu.edu.tw  |         |
| 建給電話(手機)<br>[0953                               |         |
| 使用目的 封論報告 • 課程名稱:                               |         |
| 說明/備註                                           |         |
| 借用/預約時間□期 2014-09-16 時間 10:00 至 12:00           |         |
| 重新設定」(館存)                                       |         |
|                                                 |         |
| <b>5.</b> 出現「資料新增完成」字樣·即表示預約成功。                 |         |
|                                                 |         |
| 資料新増完成 2                                        |         |
|                                                 |         |
| .3                                              |         |
| 確定                                              |         |
|                                                 |         |
| 已進用                                             |         |
|                                                 |         |
|                                                 | =       |
|                                                 | į       |
| 約,可冉續借至多2小時(續借僅限1次)。 <u>麵預約時間15 分鐘未啟用,唑位將自重</u> | ]]]]  加 |
| 出供其餘讀者預約使用。                                     |         |
| 國立高雄海洋科技大學登入系統                                  |         |
|                                                 |         |
| 證證書: A2                                         |         |
| 加密では、加密にはないない。                                  |         |
|                                                 |         |
| 剿厭時間:20                                         |         |
| 登出                                              |         |
|                                                 |         |
|                                                 |         |
|                                                 |         |
|                                                 |         |
|                                                 |         |
|                                                 |         |
|                                                 |         |
|                                                 |         |
|                                                 |         |